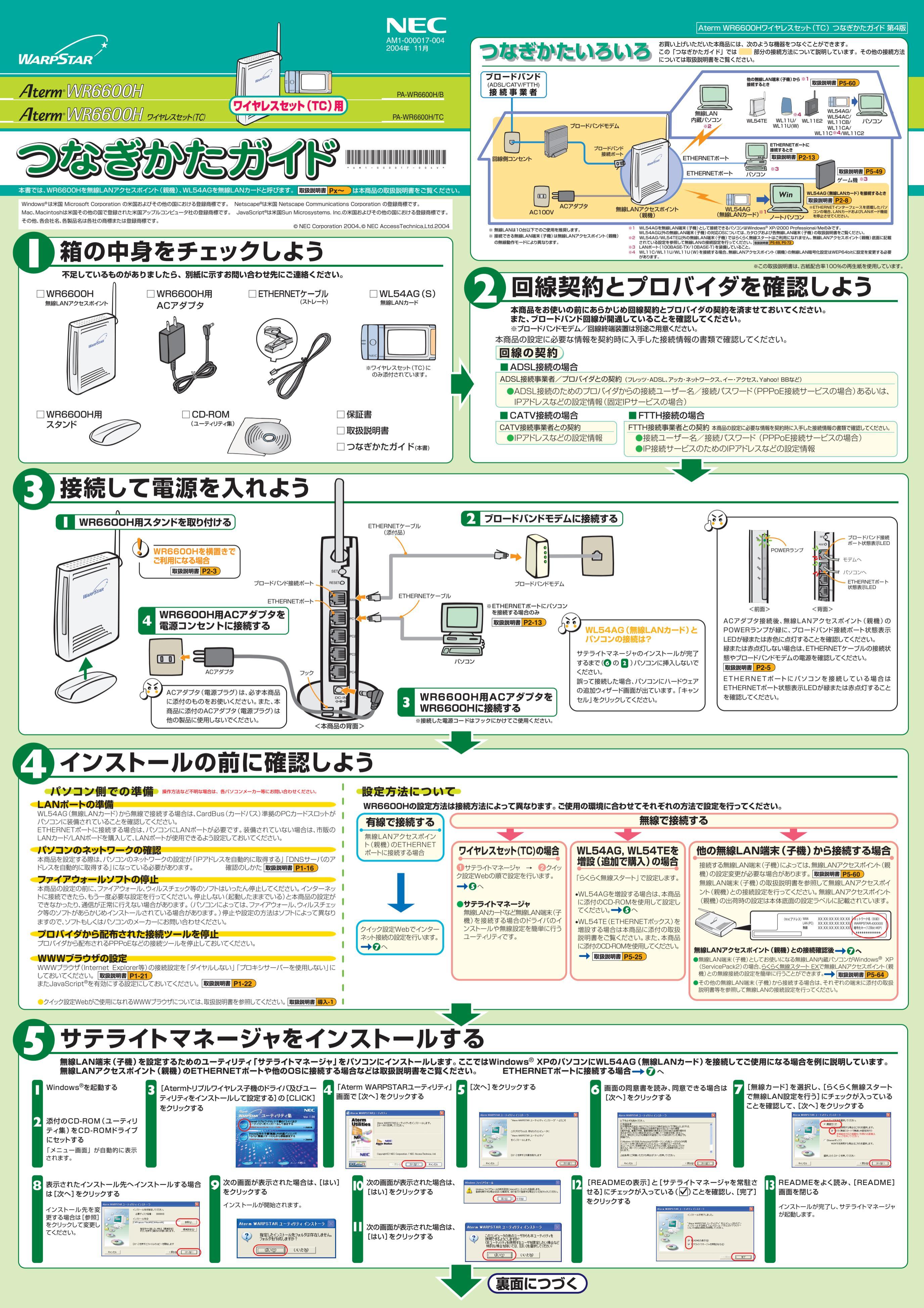

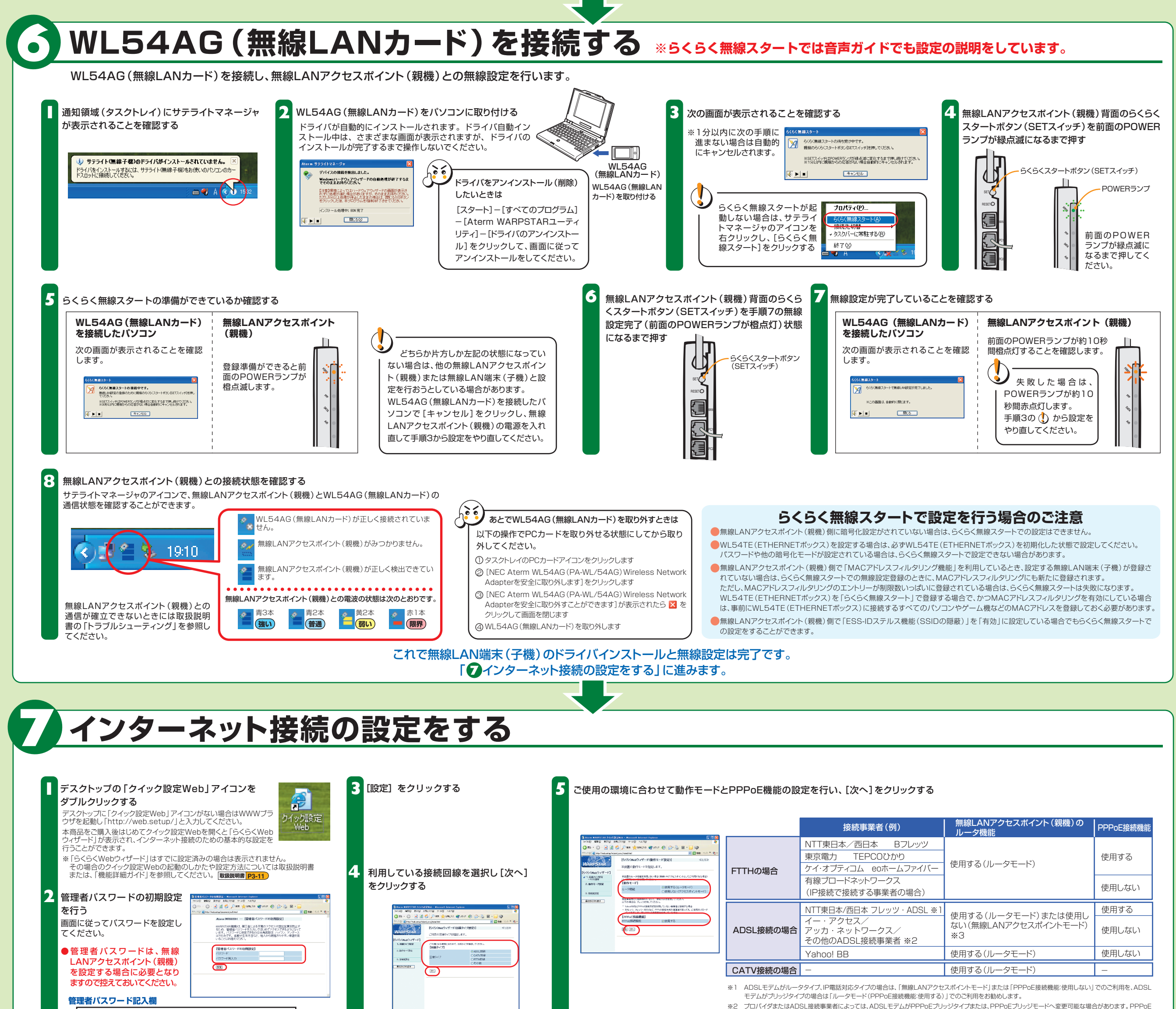

ブリッジでご使用の場合は、[PPPoE機能:使用する]を選択してください。

ルータモード(ローカルルータモード)と無線LANアクセスポイントモードの使い分け、お勧

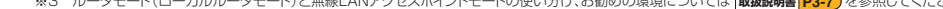

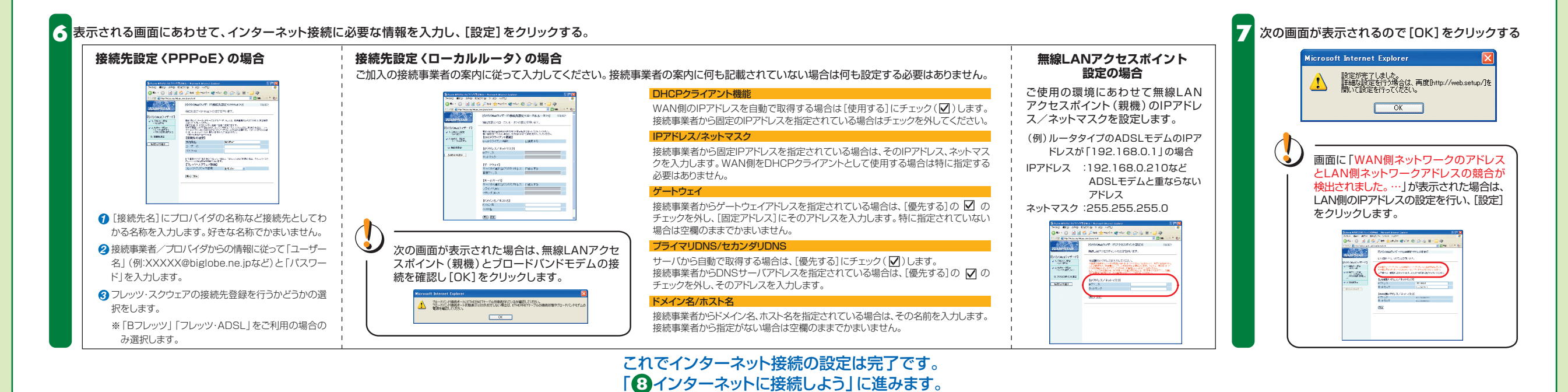

# インターネットに接続しよう

WWWブラウザ (Internet Explorer等)のアプリケーションを起動する

🕗 外部のホームページを開く 例)ホームページAtermStation : http://121ware.com/aterm/

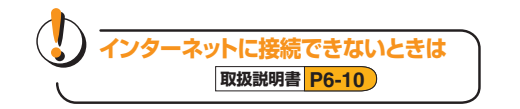

## マニュアルの見かた

●取扱説明書(別冊)

#### 本商品をお使いいただく前にあらかじめ確認していた だきたい注意事項や本商品の基本機能について記載 しています。

### ●機能詳細ガイド

取扱説明書に記載されていない本商品のより詳細な機能について説明しています。 「機能詳細ガイド」は、ホームページに記載しています。AtermStation (http://121ware.com/aterm/)より、「サポートデスク」→ 「機能詳細ガイド」 選択してください。

## 増設無線LAN端末(子機)について

あとから無線LAN端末(子機)を増設することができます。 増設無線LAN端末(子機)は、お近くの販売店のほかオンラインショップShop@Aterm (http://shop.aterm.jp/)にてご購入いただけます。

### お困りのときは 本商品取扱説明書[お困りのときには]を参照してください。本商品の機能や取り扱い方法などについては取扱説明書を参照してください。 取扱説明書 P6-1